## Intézmény regisztrálása az Oracle Academy Programra

Ahhoz, hogy egyéni intézményi regisztrációt lehessen csinálni, be kell regisztrálni először magát az intézményt.

A regisztrációhoz a <u>https://academy.oracle.com</u> oldalon a Membership/Join Oracle Academy-re kell menni.

| https://academy.oracle.com/en/membership-su | mmary.html                                                                       |
|---------------------------------------------|----------------------------------------------------------------------------------|
| ORACLE<br>Academy                           | Sign In/Register for Account Help Language                                       |
|                                             | Benefits<br>Join Oracle Academy<br>Directory of Institutional<br>Members<br>Help |

Attól függően, hogy rendelkezik-e már Oracle fiókkal (ez egy általános regisztráció az Oracle rendszerében), válasszon a két menüpont között:

## Step 1: Create Your Oracle Account

You will use your Oracle account to register for membership and access your membership benefits.

- ► I Already Have an Oracle Account
- ▶ I Do Not Have an Oracle Account

Az esetleges Oracle regisztráció, illetve accountba történő belépés után fontos, hogy az "Intézményi tagság"-ot válassza.

| Intézményi tagság                                                                                                    |
|----------------------------------------------------------------------------------------------------|
|                                                                                                    |
| Az Oracle Academy-hez csatlakozó intézmények az <mark>előnyök</mark> prémium csomagját<br>kapják, amely szoftvert, tananyagot és képzést tartalmaz. |
| Regisztrálja intézményét még ma!                                                                                                    |
| Az ilyen tagság az oktatási intézmény alkalmazottjai számára áll rendelkezésre.                                                                     |
| Intézményem regisztrálása                                                                                                    |

## A regisztrációs felületen először rá kell keresni az iskolára:

interinenyi taysay.

1. Az intézményeknek a következő követelményeknek kell megfelelniük, hogy megfeleljenek a tagságnak:

a. Akkreditált vagy az ország oktatási minisztériumánál vagy más kormányzati testületénél bejegyzett; és

b. Középiskola, diplomát adó főiskola vagy egyetem

2. Szükség lesz annak a személynek a nevére, beosztására és e-mail címére, aki az intézménye nevében jogosult aláírni a jogi megállapodásokat.

| Keresés ország szerint<br>All Countries                   | ~         |
|-----------------------------------------------------------|-----------|
| Keresés intézménynév, ország, állam, irányítószám szerint |           |
| Mégse                                                     | Q Keresés |

Ha az iskolát nem sikerült megtalálni, akkor kell magát az intézményt regisztrálni az "adja hozzá az intézményt" linkre kattintva.

Intézmény keresése

| Keresés ország szerint<br>All Countries                                       | $\sim$    |
|-------------------------------------------------------------------------------|-----------|
| Keresés intézménynév, ország, állam, irányítószám szerint                     |           |
| Mégse                                                                         | Q Keresés |
| Nem található iskola. Végezzen keresést ismét, vagy adja hozzá az intézményt. |           |

Az Academy újonnan lehetővé tette a szakképzési centrumok miatt, hogy meg lehessen jelölni azt, hogy nem áll rendelkezésre adószám. Ebben az esetben elég kipipálni az erre vonatkozó checkbox-ot, és az oknál "Kormányzati szerv"-et kell jelölni.

| Hungary                                                                                                    | $\sim$ |
|----------------------------------------------------------------------------------------------------|--------|
| Intézmény neve                                                                                                    |        |
| adószám<br>N/A                                                                                                    |        |
|                                                                                                    |        |
| 🧹 Kattintson ide, ha semmilyen adóadat nem áll rendelkezésre                                                          |        |
| <ul> <li>Kattintson ide, ha semmilyen adóadat nem áll rendelkezésre</li> <li>Ok</li> <li>Kormányzati szerv</li> </ul> | ~      |

Ezután a regisztrációs űrlap kitöltése után, kérem küldjenek egy levelet az iskola nevével és a kapcsolattartó nevével az <u>info@pcf.hu</u> email címre, hogy az intézmény regisztrálásnak folyamatát felgyorsítjuk!